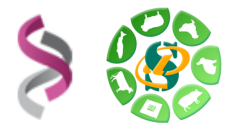

## - Nextflow -

# Initiation sur genobioinfo

### - TP -

#### **Objectifs**:

Cette formation a pour objectif de vous familiariser à l'utilisation des lignes de commande Nextflow.

Vous découvrirez notamment comment :

- Traiter des fichiers
- Comprendre les paramétrages
- Interpréter les résultats

Pour réaliser l'ensemble de ces exercices, vous avez besoin :

- De vous connecter au cluster de calculs en utilisant les login et mot de passe de votre compte «genobioinfo», que je vais vous donner en cours.
- Attention, ces comptes de formation ne sont valables qu'un mois.
- Merci de me rendre vos exercices dans un seul document PDF envoyé par mail : sarah.maman@inrae.fr

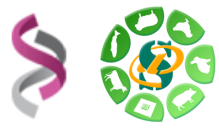

**Exercice n°1 :** Connexion à Genologin, création d'un répertoire de travail, téléchargement de fichiers à traiter.

#### **Connexion à Genologin**

Vous pouvez accéder au cluster en précisant votre login et mot de passe «genobioinfo».

#### Préparer son espace de travail

Créer un répertoire de travail « NEXTFLOW » dans son /work/user/NomDeFleur/ et télécharger les fichiers d'entrée du TP http://web-genobioinfo.toulouse.inrae.fr/~sigenae/sarah/UPS/DATA/TP\_TOMATES/

#### Merci de penser à organiser son répertoires en sous-répertoires significatifs

#### Exercice n°2: Préparer son fichier bash de lancement Nextflow

#### Préparer le fichier de lancement et lancer le job sur les données tomates

- Utiliser le pipeline Nextflow nf-core/rnaseq pour un traitement RNAseq des données tomates. Possibilité de choisir un autre pipeline nf-core si vous le souhaitez.
- Paramétrer au mieux votre run et expliquant le choix de vos paramètres. N'oubliez pas de vous référer à la documentation en ligne de Nextflow pour le choix et l'écriture des paramètres.
- Insérer votre ligne de Nextflow dans un fichier bash (.sh)
- Le nom du job sur le cluster doit être sous la forme de votre PrenomNom
- Lancer le job sur la workq
- La durée du job doit être de 1 jour maximum, affiner si possible.
- La mémoire du job doit être paramétrée au maximum de 6 G
- Lancer Nextflow avec le profil genobioinfo: Exemple : nextflow run nf-core/rnaseq -profile genotoul ......
- La révision à utiliser est la version 3.4 ou 3.0 avec bioinfo/nfcore-Nextflow-v21.04.1
- Et enfin, lancer le job sur le cluster avec sbatch

Pour vous donner une idée du temps de traitement : -[nf-core/rnaseq] Pipeline completed successfully-Completed at: 30-sept.-2022 10:22:32 Duration : 47m 29s CPU hours : 1.6 Succeeded : 48

#### Suivre le job avec seff, utiliser resume si nécessaire.

- Expliquer la sortie du seff.
- Expliquer l'intérêt du resume (qu'il soit utilisé ou pas).

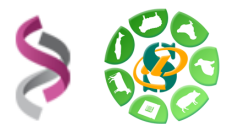

# **Exercice n°3:** Interpréter le report MultiQC ainsi que les principaux fichiers résultats obtenus.

Interprétation des principaux résultats

• Expliquer les principaux répertoires et fichiers de sortie.

**Interprétation du report MultiQC** 

 Sources bibliographiques : <u>https://github.com/nf-core/rnaseq/blob/master/docs/output.md#quality-control</u>
 <u>https://github.com/hbctraining/Intro-to-rnaseq-hpc-salmon/blob/master/lessons/
 qc\_fastqc\_assessment.md
 <u>https://youtu.be/qPbIIO\_KWN0</u>

</u>

https://multiqc.info/docs/#using-multiqc

**Exercice n°3:** Lancer ce pipeline sur des données NCBI.

Choisir deux échantillons Gadus m. sur le site du NCBI avec la réference fasta associées ; puis lancer ce pipeline RNAseq sur ces samples. Je vous propose de choisir les échantillons Gadus\_morhua : SRR2045415 , SRR2045416, SRR2045417.

Expliquer votre démarches et les résultats obtenus.